## Bei dem Aufruf von Gravon erscheint folgendes Fenster

|   | Möchten Sie di                                                      | ese Anwen                                                 | dung ausführe                                                             | n?                                                               | ×                                |
|---|---------------------------------------------------------------------|-----------------------------------------------------------|---------------------------------------------------------------------------|------------------------------------------------------------------|----------------------------------|
|   |                                                                     | Name:                                                     | Java Detectio                                                             | n                                                                |                                  |
|   | <u></u>                                                             | Anbieter:                                                 | Oracle America, Inc.                                                      |                                                                  |                                  |
|   |                                                                     | Verzeichnis:                                              | https://java.com                                                          |                                                                  |                                  |
|   | Diese Anwendung wir<br>Rechner und Ihre per<br>wenn Sie dem Speiche | d mit uneingesch<br>sönlichen Informa<br>erort und dem ob | ränktem Zugriff ausgef<br>ationen darstellen. Füh<br>en angegebenen Anbie | ührt. Dies kann ein Ri<br>ren Sie diese Anwend<br>ter vertrauen. | isiko für Ihren<br>lung nur aus, |
|   | Für Anwendungen                                                     | dieses Anbieters                                          | s und aus diesem Speic                                                    | nerort nicht mehr anz                                            | eigen                            |
| / |                                                                     | ationen                                                   |                                                                           | Ausfüh <u>r</u> en                                               | Abbrechen                        |
|   |                                                                     |                                                           |                                                                           |                                                                  |                                  |
| Â | Hier einen H<br>nschließend Au                                      | aken setze<br>sführen an                                  | en,<br>iklicken                                                           | /                                                                |                                  |

Sollte dies nicht erfolgreich sein, bitte in die Windows-Systemsteuerung aufrufen und das JAVA-Symbol anklicken

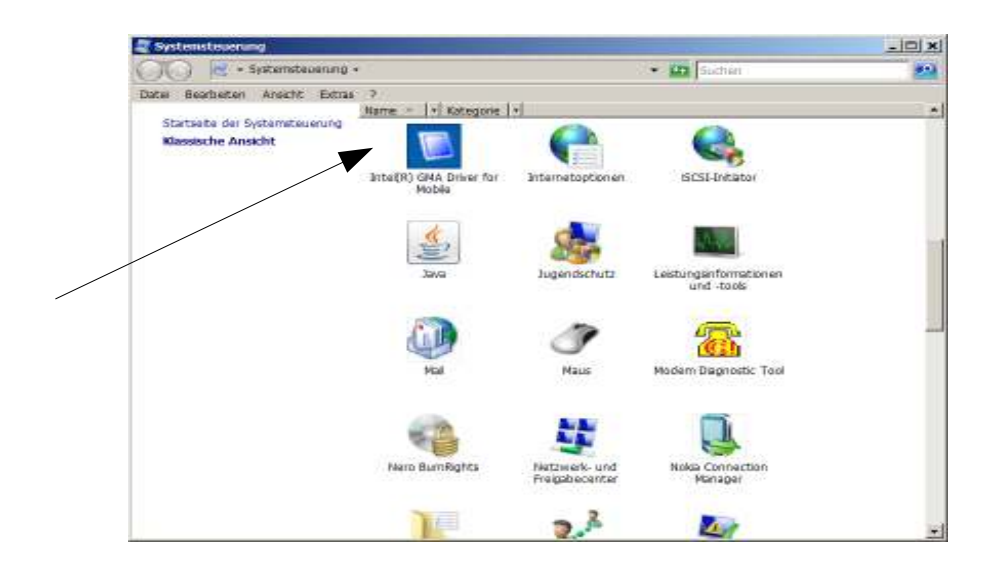

| awa Control Panel                                                                                    |                                                                               |                                           | 10                                                         |
|----------------------------------------------------------------------------------------------------|-------------------------------------------------------------------------------|-------------------------------------------|------------------------------------------------------------|
| Algemein   Upslate   Java   Scher                                                                    | rheit   Ervettert                                                             |                                           |                                                            |
| Infe                                                                                                 |                                                                               |                                           |                                                            |
| Versionshoren zu Java C                                                                              | Control Planel anzeigen.                                                      |                                           |                                                            |
|                                                                                                    |                                                                               |                                           | potp                                                       |
| Netzwerkeinstellungen                                                                                |                                                                               |                                           |                                                            |
| Die Netzwerkenstellungen werd<br>verwendet standardmäßig die N<br>soften diese Einstellungen ande    | en bein Aufbau einer Internetiver<br>etzwerkeinstellungen des Webbro          | bindung verview<br>visiers, Nur erfal     | let, Java<br>vere Benutzer                                 |
|                                                                                                    |                                                                               | Betriverkam                               | stallungars                                                |
| Temporare Internetidebeen                                                                            |                                                                               |                                           |                                                            |
| Dataan, die Sie in Java-Arment<br>um später achreiter wieder aufg<br>Bachen oder diese Einstellunger | Kingen verwenden, werden in ein<br>erufen werden zukönnen. Für er<br>vändern. | en spezellen On<br>fehrene Berutze<br>gen | érer gespeichert,<br>r sollten Detelen<br><u>é</u> nskfrit |
| Java millionaar ist aktivart.                                                                        | Sete Repotetante "Scherhod"                                                   |                                           |                                                            |
|                                                                                                    |                                                                               |                                           |                                                            |
|                                                                                                    | OK                                                                            | Abbrechen                                 | Alemie                                                     |

| Einstellungen für temporäre Dateien                                   | × |
|-----------------------------------------------------------------------|---|
| ✓ Temporäre Dateien auf Rechner behalten.                             |   |
| - Verzeichnis                                                         |   |
| Verzeichnis für temporäre Dateien auswählen:                          |   |
| ::\Users\\AppData\LocalLow\Sun\Java\Deployment\cache                  |   |
| Speicherplatz                                                         |   |
| Komprimierungsebene für JAR-Dateien auswählen: Keine                  |   |
| Größe des Speicherplatzes zum Speichern temporärer Dateien festlegen: |   |
| 32768 mB                                                              |   |
|                                                                       |   |
| Dateien <u>l</u> öschen Standard <u>w</u> erte wiederherstellen       |   |
|                                                                       | 1 |
| OK Abbrechen                                                          |   |
|                                                                       |   |

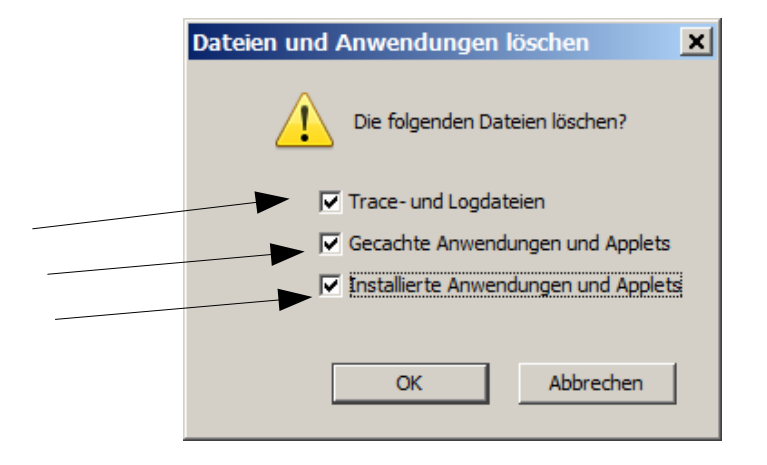

|                                                                                                    |                                                                                                    |                                                                                                    | _ 🗆 X                                                                             |
|----------------------------------------------------------------------------------------------------|----------------------------------------------------------------------------------------------------|----------------------------------------------------------------------------------------------------|-----------------------------------------------------------------------------------|
| Allgemei                                                                                                  | in Update Java Sic                                                                                                    | cherheit Erweitert                                                                                                    |                                                                                   |
| 🔽 Jav                                                                                                    | a-Cont <u>e</u> nt im Browser a                                                                                                    | aktivieren                                                                                                    |                                                                                   |
| Sich                                                                                                    | erheitsebene                                                                                                    |                                                                                                    |                                                                                   |
|                                                                                                    |                                                                                                    | Sehr hoch                                                                                                    |                                                                                   |
|                                                                                                    |                                                                                                    |                                                                                                    |                                                                                   |
|                                                                                                    |                                                                                                    |                                                                                                    |                                                                                   |
|                                                                                                    |                                                                                                    | - Hoch (Mindestempfehlung)                                                                                                    |                                                                                   |
|                                                                                                    |                                                                                                    |                                                                                                    |                                                                                   |
|                                                                                                    |                                                                                                    |                                                                                                    |                                                                                   |
|                                                                                                    |                                                                                                    | - Mittel                                                                                                    |                                                                                   |
| Einste                                                                                                    | llung mit der geringster                                                                                                    | n Sicherheit - Alle Java-Anwendungen dürfen nach der Vorla                                                                                                    | age eines                                                                         |
| Sicher                                                                                                    | heits-Prompts ausgefüł                                                                                                    | ihrt werden.                                                                                                    |                                                                                   |
| Liste d                                                                                                   | ler ausgenommenen W                                                                                                    | /ebsites                                                                                                    |                                                                                   |
| Anv                                                                                                    | wendungen, die von ein<br>ieweiligen Sicherheits                                                                                                    | iner der unten aufgeführten Websites gestartet wurden, we<br>-Prompts ausgeführt.                                                                                                    | erden nach                                                                        |
| Klic                                                                                                    | ken Sie auf "Siteliste be                                                                                                    | earbeiten"                                                                                                    |                                                                                   |
| zur                                                                                                    | n Hinzufügen von Einträ                                                                                                    | ägen zu dieser Liste. Siteliste bearbeite                                                                                                    | en                                                                                |
|                                                                                                    |                                                                                                    |                                                                                                    |                                                                                   |
|                                                                                                    |                                                                                                    | Sicherheits-Prompts wiederherstellen Zertifikate ver                                                                                                    | rwalten                                                                           |
|                                                                                                    |                                                                                                    |                                                                                                    |                                                                                   |
|                                                                                                    |                                                                                                    |                                                                                                    |                                                                                   |
|                                                                                                    |                                                                                                    | OK Abbrechen                                                                                                    | An <u>w</u> enden                                                                 |
|                                                                                                    |                                                                                                    | OK Abbrechen                                                                                                    | An <u>w</u> enden                                                                 |
|                                                                                                    |                                                                                                    | OK Abbrechen                                                                                                    | An <u>w</u> enden                                                                 |
|                                                                                                    |                                                                                                    | OK Abbrechen                                                                                                    | Anwenden                                                                          |
| heitswar                                                                                                  | nung                                                                                                    | OK Abbrechen                                                                                                    | Anwenden                                                                          |
| heitswar                                                                                                  | nung<br>Vie diese <b>A</b> nwei                                                                                                    | OK Abbrechen                                                                                                    | Anwenden                                                                          |
| rheitswar                                                                                                 | mung<br>Jie diese Anwer                                                                                                    | OK Abbrechen                                                                                                    | An <u>w</u> enden                                                                 |
| heitswar<br>chten S                                                                                       | mung<br>die diese Anwer<br>Name:                                                                                                    | OK Abbrechen<br>ndung ausführen?<br>de.gravon.client.GravonClient                                                                                                    | An <u>w</u> enden                                                                 |
| heitswar<br>chten S                                                                                       | nung<br>die diese Anwer<br>Name:<br>Anbieter:                                                                                                    | OK Abbrechen OK Abbrechen OK Abbrechen OK Thorsten Jungblut                                                                                                    | Anwenden                                                                          |
| heitswar<br>Ichten S                                                                                      | mung<br>die diese Anwer<br>Name:<br>Anbieter:<br>Verzeichnis:                                                                                                    | OK Abbrechen OK Abbrechen OK Abbrechen OK Abbrechen                                                                                                    | Anwenden                                                                          |
| rheitswar<br>ichten S                                                                                     | mung<br>Sie diese Anwer<br>Name:<br>Anbieter:<br>Verzeichnis:<br>ren dieser Anwer                                                                                                    | OK Abbrechen OK Abbrechen OK Abbrechen OK Abbrechen OK Abbrechen OK Abbrechen OK Abbrechen OK OK OK OK OK OK OK OK OK OK OK OK OK                                                                                                    | An <u>w</u> enden                                                                 |
| rheitswar<br>ichten S<br>ichten S<br>s Ausfüh<br>ko: Diese                                                | mung<br>Die diese Anwer<br>Name:<br>Anbieter:<br>Verzeichnis:<br>ren dieser Anwer                                                                                                    | OK Abbrechen OK Abbrechen OK Abbrechen Abbrechen OK Abbrechen OK Abbre | Anwenden                                                                          |
| rheitswar<br>ichten S<br>ichten S<br>ichten S<br>ichten S<br>ichten S<br>ichten S<br>ichten S<br>ichten S | rnung<br>Sie diese Anwer<br>Name:<br>Anbieter:<br>Verzeichnis:<br>ren dieser Anwer<br>Anwendung wird mit u<br>inlichen Informationen<br>cannt. Es wird daher er<br>aut sind                                               | OK       Abbrechen         ndung ausführen?         de.gravon.client.GravonClient         Thorsten Jungblut         :: http://www.gravon.de         ndung birgt möglicherweise ein Sicherheitsn         uneingeschränktem Zugriff ausgeführt. Dadurch können Ihr         einem Risiko ausgesetzt sein. Die angegebenen Information         mpfohlen, diese Anwendung nur auszuführen, wenn Sie mit                                                                                                    | An <u>w</u> enden<br>isiko<br>Rechner und I<br>nen sind unzuv<br>t der Quelle der |
| theitswar<br>ichten S<br>ichten S<br>s Ausfüh<br>ko: Diese<br>persö<br>unbei<br>vertr<br>Das Z            | mung<br>Sie diese Anwer<br>Name:<br>Anbieter:<br>Verzeichnis:<br>ren dieser Anwer<br>Anwendung wird mit u<br>inlichen Informationen<br>kannt. Es wird daher er<br>aut sind                                                | OK Abbrechen OK Abbrechen OK Abbrechen OK Abbrechen OK Abbrechen OK OK OK OK OK OK OK OK OK OK OK OK OK                                                                                                    | An <u>w</u> enden<br>isiko<br>Rechner und I<br>nen sind unzuvit<br>der Quelle der |
| rheitswar<br>ichten S<br>ichten S<br>s Ausfüh<br>ko: Diese<br>persö<br>unbei<br>vertr.<br>Das Z<br>Mehr   | rnung<br>Sie diese Anwer<br>Name:<br>Anbieter:<br>Verzeichnis:<br>ren dieser Anwer<br>Anwendung wird mit u<br>inlichen Informationen<br>kannt. Es wird daher er<br>aut sind<br>'ertifikat, mit dem diese<br>Informationen | OK       Abbrechen         ndung ausführen?         de.gravon.client.GravonClient         Thorsten Jungblut         **       http://www.gravon.de         ndung birgt möglicherweise ein Sicherheitsrie         uneingeschränktem Zugriff ausgeführt. Dadurch können Ihr<br>einem Risiko ausgesetzt sein. Die angegebenen Information<br>mpfohlen, diese Anwendung nur auszuführen, wenn Sie mit         e Anwendung identifiziert wurde, ist abgelaufen.                                                                                                    | An <u>w</u> enden<br>isiko<br>Rechner und I<br>nen sind unzuv<br>t der Quelle der |

Optionen anzeigen

4

×